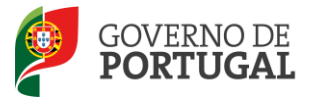

Direcção-Geral da Administração Escolar

### MANUAL DE INSTRUÇÕES

## **ESCOLA**

### Reserva de Recrutamento

## Contratação de Escola

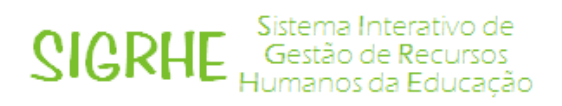

3 de setembro 2013

V01

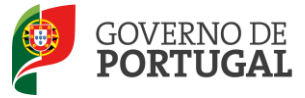

#### Índice

| 1     | ENQUAD     | RAMENTO                                                          |
|-------|------------|------------------------------------------------------------------|
| 1.1   | Aspetos g  | erais                                                            |
| 1.2   | Normas ir  | nportantes de acesso e utilização da aplicação5                  |
| 2     | INSTRUÇ    | ÇÕES DE UTILIZAÇÃO SIGRHE8                                       |
| 2.1   | Acesso à a | aplicação8                                                       |
| 2.2   | Funcionar  | mento geral do SIGRHE8                                           |
| 2.3   | Módulo R   | R/CE 2013/20149                                                  |
| 2.3.1 | Menus da a | aplicação9                                                       |
| 3     | RR / CO    | NTRATAÇÃO DE ESCOLA 2013/201411                                  |
| 3.1   | Horários I | RR/CE11                                                          |
| 3.1.1 | Criar novo | horário11                                                        |
| 3.1.1 | 1.1        | Horários para Reserva de Recrutamento / Contratação de Escola 11 |
| 3.1.1 | 1.2        | Tipo de Necessidade                                              |
| 3.1.1 | 1.2.1      | Pedido de horário para Grupo de Recrutamento12                   |
| 3.1.1 | 1.2.2      | Pedido de horário para Técnico Especializado 12                  |
| 3.1.1 | 1.3        | Motivo                                                           |
| 3.1.1 | L.4        | Carga horária semanal 14                                         |
| 3.1.1 | L.5        | Tipo de Duração15                                                |
| 3.1.1 | L.6        | Justificação da necessidade16                                    |
| 3.1.1 | L.7        | Outros campos - Técnicos Especializados18                        |
| 3.1.1 | L.8        | Critérios                                                        |

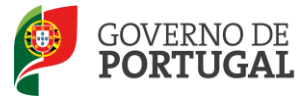

#### ÍNDICE DE IMAGENS

| Imagem 1 - Ecrã Inicial                                              |
|----------------------------------------------------------------------|
| Imagem 2 - Menus da Aplicação                                        |
| Imagem 3 - Criação de novo horário11                                 |
| Imagem 4 - Tipo de Necessidade12                                     |
| Imagem 5 - Grupo de Recrutamento12                                   |
| Imagem 6 – Técnico Especializado12                                   |
| Imagem 7 – Colocação de docente de quadro do GR 53013                |
| Imagem 8 – Categorias Disciplinares GR 53013                         |
| Imagem 9 – Técnico Especializado para desempenho de outras funções13 |
| Imagem 10 – Motivo14                                                 |
| Imagem 11 - Detalhe do Motivo14                                      |
| Imagem 12 - Tipo de Duração15                                        |
| Imagem 13 - Motivo alínea h) e horário de caráter temporário16       |
| Imagem 14 - Justificação da necessidade - Substituição16             |
| Imagem 15 – Justificação da necessidade do horário a pedir17         |
| Imagem 16 - Justificação da necessidade – texto livre17              |
| Imagem 17 - Curso e Habilitações                                     |
| Imagem 18 – Critérios Grupos de Recrutamento19                       |
| Imagem 19 – Critérios Técnicos Especializados19                      |
| Imagem 20 – Inserir subcritérios                                     |

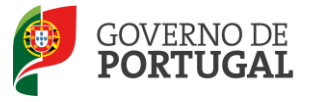

Direcção-Geral da Administração Escolar

# 1

## Enquadramento

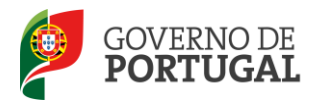

#### **1 Enquadramento**

#### **1.1** Aspetos gerais

O presente documento consolida a informação necessária à utilização da aplicação informática "Reserva de Recrutamento/Contratação de Escola" disponibilizada às escolas pela Direção-Geral da Administração Escolar (DGAE). Esta aplicação informática é constituída por um conjunto de menus e submenus que permitirão facilitar o registo de horários e contratos, bem como a gestão dos mesmos.

A aplicação apresentada aqui integra duas funcionalidades:

- Reserva de Recrutamento (RR)
- Contratação de Escola (CE)

As colocações em Contratação Inicial, Reserva de Recrutamento e em Contratação de Escola seguem o estabelecido pelo Decreto-Lei n.º132/2012, de 27 de junho, devendo os Agrupamentos de Escolas ou Escolas não Agrupadas pedir os horários de que necessitam, selecionando o tipo de necessidade (Grupo de Recrutamento / Técnico Especializado), o número de horas e a duração prevista do horário.

A contratação prevista no supracitado Decreto-Lei pode ter por objeto:

- O exercício de funções docentes no âmbito dos diversos níveis de ensino e Grupos de Recrutamento a que se refere o Decreto-Lei n.º 27/2006, de 10 de fevereiro;
- As atividades de lecionação, por Técnicos Especializados, das disciplinas das áreas profissionais, tecnológicas, vocacionais ou artísticas do ensino básico e secundário.

#### **1.2** Normas importantes de acesso e utilização da aplicação

#### A Escola e o docente são responsáveis pela inserção / manutenção dos dados na aplicação.

O presente manual ilustra e explicita as instruções de utilização da aplicação. No entanto, em caso de dúvidas sobre a utilização da aplicação, poderá contactar o Centro de Atendimento Telefónico (CAT), ou dirigir-se à loja DGAE, no seguinte horário (dias úteis):

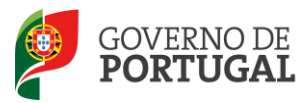

De fevereiro a junho e durante o mês de setembro: 10h - 18h.

Nos restantes meses: 9h30 – 12h30 e 14h – 17h.

Linha informativa: 213 943 480

O acesso à aplicação do SIGRHE, onde se encontra a Reserva de Recrutamento / Contratação de Escola, efetua-se através do código de um dos elementos da Direção da escola: o número de utilizador (que corresponde ao n.º de utilizador individual do Diretor ou do Subdiretor) e respetiva palavra-chave.

Sempre que necessário, a informação fica disponível para validação, **por parte da respetiva Direcção de Serviços Regionais, DGEstE.** 

Para esclarecimentos adicionais, a Escola deve contactar a **DGEstE**.

Os ecrãs disponibilizados neste manual são meramente ilustrativos, podendo conter ligeiras diferenças face aos ecrãs finais a disponibilizar.

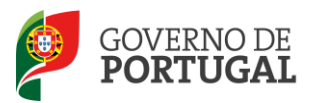

Direcção-Geral da Administração Escolar

# 2

## Instruções de Utilização SIGRHE

Manual de Utilizador - ESCOLA

RR/CE 2013/2014

Pág. 7 de 20

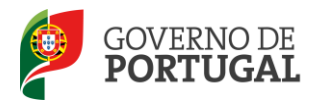

#### 2 Instruções de utilização SIGRHE

#### 2.1 Acesso à aplicação

A aplicação encontra-se disponível no Portal da DGAE, nas áreas de Docente, Escola e DRE ou diretamente através do endereço: <u>https://sigrhe.dgae.mec.pt</u>.

**Nota**: A aplicação encontra-se otimizada para o *Microsoft Internet Explorer 8*, *Mozilla Firefox 3*, *Google Chrome 11*, pelo que é aconselhada a atualização do *software* de acesso à internet para as referidas versões, para uma melhor utilização da aplicação.

#### 2.2 Funcionamento geral do SIGRHE

As instruções gerais do funcionamento do SIGRHE encontram-se no Manual de Utilização Geral do SIGRHE, disponível do lado direito do ecrã de entrada no SIGRHE (após autenticação), na área "DOCUMENTAÇÃO".

|                                                                                                    |                                                                                                    | INFORMAÇÕES                                                                                                    | P |
|----------------------------------------------------------------------------------------------------|----------------------------------------------------------------------------------------------------|----------------------------------------------------------------------------------------------------|---|
|                                                                                                    | BEM-VINDO AO SIGRHE!                                                                                                    | <sup>10</sup> Sum definição de atesta de califondes de califondades en<br>como de la califondade de atesta de califondades de califondades de la califondade<br>como de la califondade de la califondade de la califondade de la califondade de la califondade<br>como de la califondade de la califondade de la califondade de la califondade de la califondade de la califondade<br>como de la califondade de la califondade de la califondade de la califondade de la califondade de la califondade<br>como de la califondade de la califondade de la califondade de la califondade de la califondade de la califondade<br>como de la califondade de la califondade de la califondade de la califondade de la califondade de la califondade<br>como de la califondade de la califondade de la califond |   |
| <ol> <li>Springer Districtions de factée des<br/>seus ferrensente ensiste ensistementes an<br/>a de factories des Constants.</li> <li>Marginet des Constants.</li> <li>Marginet de seus de seus en et<br/>a de seus constants de seus en et<br/>a de seus constants de seus en et<br/>a de seus constants de seus en et<br/>a de seus constants de seus en et<br/>a de seus constants de seus en et<br/>a de seus constants de seus en et<br/>a de seus et<br/>a de seus et a de seus et<br/>a de seus et<br/>a</li></ol> | Recurso Herberge de Recepté vive fonteger de Clubés UN Instanteurie con Leville y gender stagrade des rece récurses boundous.<br>Additionale, Repete de Clubés de Médicies, prenchante ne que plimere actuétidant de politie activitation de Parem<br>Inser de climéticiennemie conductor en que ja calita un containe évante de actuétidant de Climétic clip deve me<br>en containe Ministri deventeure actuétie actuéties a constante constante de actuétic de climétic clip deve me d | Sin State: Except of Panets Space Lender A Monitors for<br>Sector Except of States Space States States States States<br>SEEVICOS                                                                                                    |   |
| conserves, desceptionande a race da<br>e las afractivos metacondos de solo<br>e las o descentes tella na astalada,<br>e las en descantas raías dem ficioja                                                                                                    | hannale ar bit in hornar<br>son dama in andra an da atalandar inde denanar ode of horner<br>ta yenanardane ne en effer den delander denand adden en androninene disportinget nu gestat die District puer of neuropeane<br>Ber da presidenze her denam handen de delander.                                                                                                    | SERVIÇOS                                                                                                    |   |
|                                                                                                    | Carrende de Dadaister<br>* Carrende a Marinel de Mitradas                                                                                                    |                                                                                                    | 6 |
|                                                                                                    | Energia de asola<br>o Main de asola<br>Energia a Marina de Antonio<br>o desentes de asola                                                                                                    | dik Maha Manuauf da Jantinusikou pesna Valabasike de                                                                                                    | - |
| 4                                                                                                    | 平美新展在地址指数。<br>・ Placethe da super superen.<br>・ Carthan yake                                                                                                    |                                                                                                    |   |
|                                                                                                    | SEEELEL ÁLD RANCOR ESUBJEIL.<br>* Consecutor<br>* Transformation Europea<br>* Transformation<br>* Mandelalander<br>* Mandelalander<br>* Sancer for Constanting                                                                                                    |                                                                                                    |   |

Imagem 1 - Ecrã Inicial

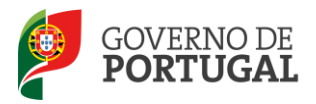

#### 2.3 Módulo RR/CE 2013/2014

#### 2.3.1 Menus da aplicação

Após entrada no ecrã inicial, o utilizador deverá selecionar o separador "Situação Profissional".

As **funcionalidades** do separador selecionado são exibidas num **menu**, visível do lado esquerdo do ecrã e onde é possível selecionar a opção RR / Contratação de Escola.

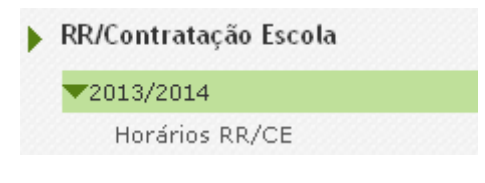

Imagem 2 - Menus da Aplicação

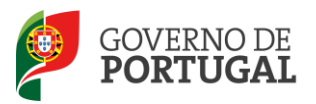

Direcção-Geral da Administração Escolar

# RR/ Contratação de Escola 2013/2014

RR/CE 2013/2014

Manual de Utilizador - ESCOLA

Pág. 10 de 20

3

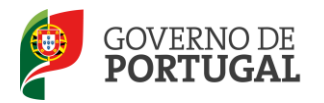

#### 3 RR / Contratação de Escola 2013/2014

#### 3.1 Horários RR/CE

Na área *Horários,* a escola poderá pedir horários (Reserva de Recrutamento e/ou Contratação de Escola), bem como efetuar todos os procedimentos associados à sua gestão.

#### 3.1.1 Criar novo horário

Para efetuar um novo pedido de horário, a escola deve carregar no botão **NOVO**.

| Código de AE ou Escola não agrupada :                          | Concelho :                                  | Zona Pedagógica :                                                                  |                          |
|----------------------------------------------------------------|---------------------------------------------|------------------------------------------------------------------------------------|--------------------------|
|                                                                |                                             |                                                                                    |                          |
| Nº do Horário :                                                | Tipo de Necessidade :                       | Grupo de Recrutamento :                                                            | Número de Hora:          |
|                                                                |                                             |                                                                                    |                          |
| Estado :                                                       | Login do Candidato Selecionado :            | Período de Colocação :                                                             |                          |
| • • • • • • • • • • • • • • • • • • •                          |                                             | De 🗾 a                                                                             |                          |
| Pesquisar Limpar                                               |                                             |                                                                                    |                          |
| Horários Novo                                                  |                                             |                                                                                    |                          |
| CÓDIGO Nº TIPO DE GRUPO DE<br>HORÁRIO NECESSIDADE RECRUTAMENTO | NÚMERO DE TIPO DATA<br>Horas Horário Pedido | DATA DATA FINAL DATA FINAL DE ESTADO DO<br>Yalidação colocação candidatura horário | CANDIDATO<br>SELECIONADO |

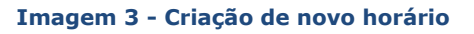

De seguida serão enumerados, de forma objetiva, os passos a dar na aplicação para efetuar o pedido de um novo horário.

#### 3.1.1.1 Horários para Reserva de Recrutamento / Contratação de Escola

Todos os horários pedidos para grupos de recrutamento, cujo número de horas seja igual ou superior a 8 serão, automaticamente, encaminhados para a **Reserva de Recrutamento**.

Apenas os horários pedidos para Grupos de Recrutamento, com uma carga horária inferior a 8 horas ou para outro tipo de necessidade, nomeadamente para os Técnicos Especializados, irão diretamente para **Contratação de Escola**.

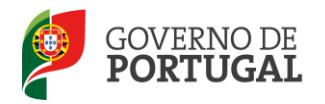

#### 3.1.1.2 Tipo de Necessidade

No novo ecrã deve ser indicado, num primeiro passo, qual o **Tipo de Necessidade** que suscita a oferta: lecionação de uma disciplina para um Grupo de Recrutamento ou Técnicos Especializados.

| Dados do Horário      |                                |
|-----------------------|--------------------------------|
| Tipo de Necessidade : | Grupo de Recrutamento 🛛 👻      |
|                       | Grupo de Recrutamento          |
|                       | Techtos Especializados         |
|                       | Imagem 4 - Tipo de Necessidade |

*3.1.1.2.1 Pedido de horário para <u>Grupo de Recrutamento</u>* 

#### No pedido de um horário para um Grupo de Recrutamento, a escola deve:

- Indicar o Grupo de Recrutamento para o qual necessita de efetuar a oferta;
- Indicar a Disciplina/Projeto correspondente à oferta.

| Tipo de Necessidade :   | Grupo de Recrutamento 💌                                                                                                    |
|-------------------------|----------------------------------------------------------------------------------------------------|
| Grupo de Recrutamento : | Image: A state of the state of the state |
| Disciplina/Projeto :    |                                                                                                    |
|                         | Imagem 5 - Grupo de Recrutamento                                                                                                    |

3.1.1.2.2 Pedido de horário para <u>Técnico Especializado</u>

No pedido de um horário para um <u>Técnico Especializado</u>, a Escola deve indicar se pretende seleccionar um *Técnico Especializado para formação* ou um *Técnico Especializado para desempenho de outras funções*.

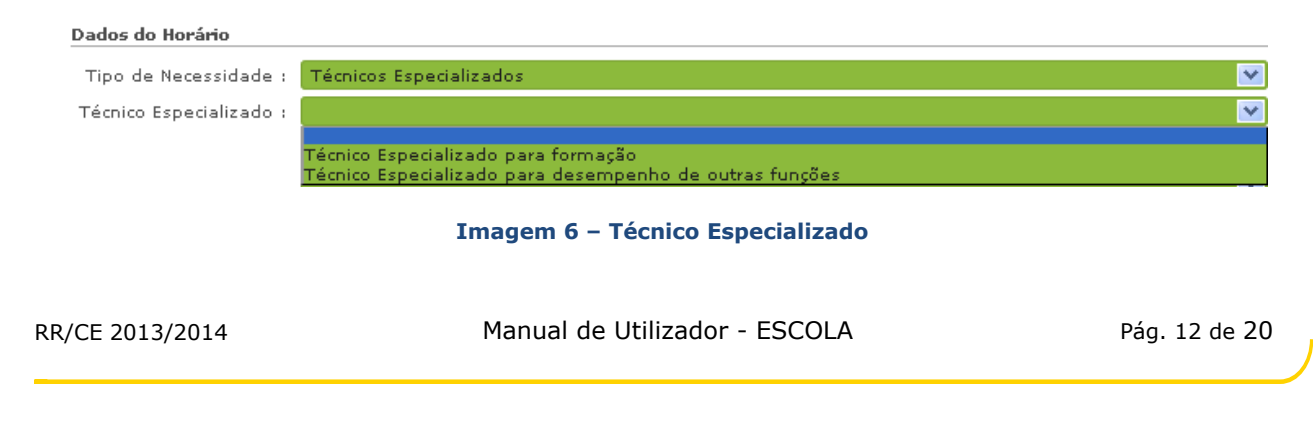

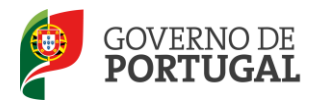

No caso do pedido de um **Técnico Especializado para formação,** a escola deve indicar ainda se a necessidade pode ser suprida por alguma das categorias disciplinares específicas do GR 530.

O horário enquadra-se numa categoria disciplinar específica do GR 530? :

#### Imagem 7 – Colocação de docente de quadro do GR 530

Caso responda afirmativamente, o horário irá para a Reserva de Recrutamento para eventual colocação de um docente de quadro, cuja formação seja adequada à necessidade concreta da escola, e antes do horário ser disponibilizado para Contratação de Escola. A escola deverá selecionar então, em qual das seguintes categorias se integra a necessidade em causa.

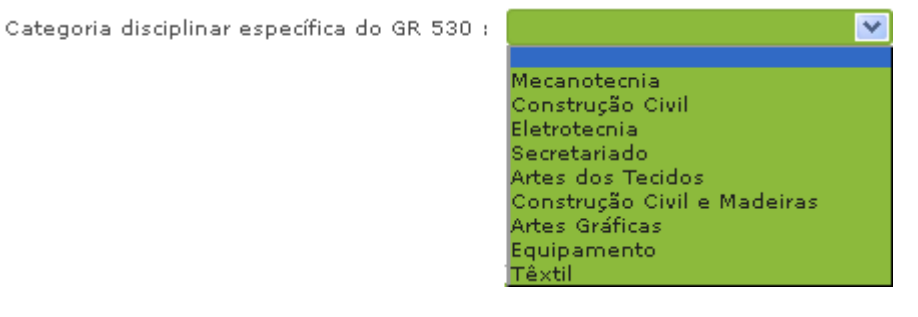

Imagem 8 - Categorias Disciplinares GR 530

No caso de ter sido escolhido **Técnico Especializado para desempenho de outras funções**, a escola deve indicar qual a função a desempenhar pelo técnico.

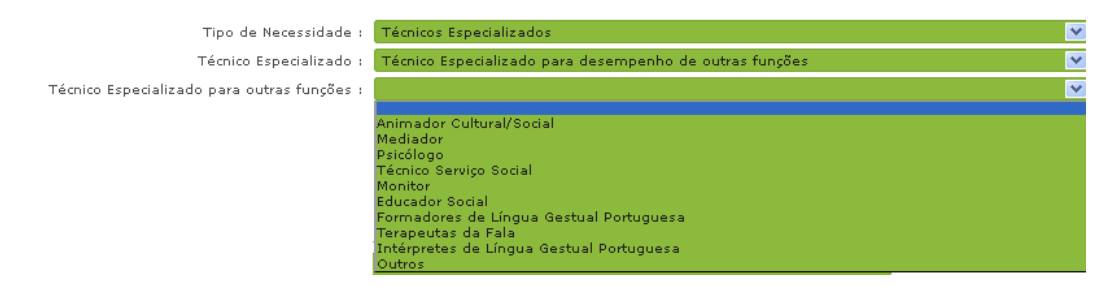

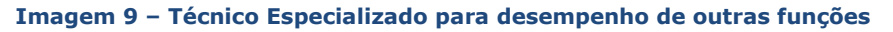

<

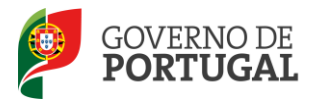

#### 3.1.1.3 Motivo

Em seguida, a escola deve indicar qual o motivo que deu origem ao horário.

| Motivo : |                                                      | × |
|----------|------------------------------------------------------|---|
|          | Substituição (alínea a) do artigo 93º do RCTFP)      |   |
|          | Aumento de turmas (alínea h) do artigo 93º do RCTFP) |   |

Imagem 10 – Motivo

No caso de indicar que se trata de um pedido de horário, ao abrigo da alínea a) do artigo 93.º do RCTFP, a escola deve especificar, no campo **Detalhe do Motivo**, o motivo que origina a substituição.

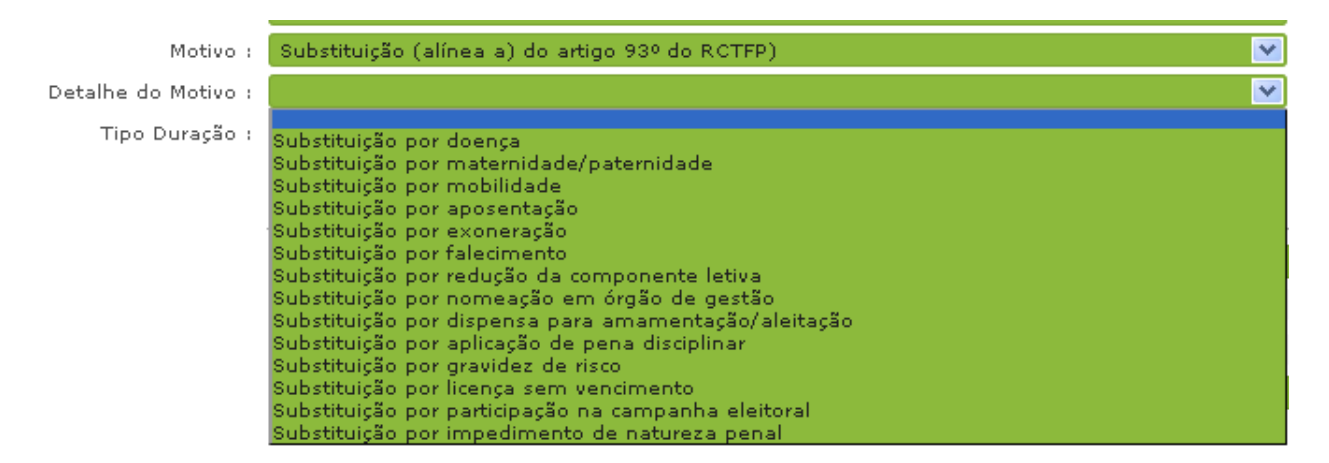

Imagem 11 - Detalhe do Motivo

A escola pode ainda pedir horários pelo motivo *Aumento de Turmas,* <u>ao abrigo da alínea h) do artigo</u> <u>93.º do RCTFP.</u>

#### 3.1.1.4 Carga horária semanal

Deve ser indicado o número de horas semanais necessárias.

RR/CE 2013/2014

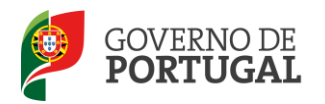

O horário de um *Técnico Especializado* contratado para efeitos de formação não poderá ultrapassar as 22 horas. No entanto, o horário de um *Técnico Especializado* contratado para outras funções, como é o caso, por exemplo, dos psicólogos, terapeutas da fala, assistentes sociais e animadores, entre outros, poderá ir até às 35 horas.

#### 3.1.1.5 Tipo de Duração

O tipo de duração de um horário será determinado em função do motivo pelo qual o horário foi pedido, podendo ser **Anual** ou **Temporário**.

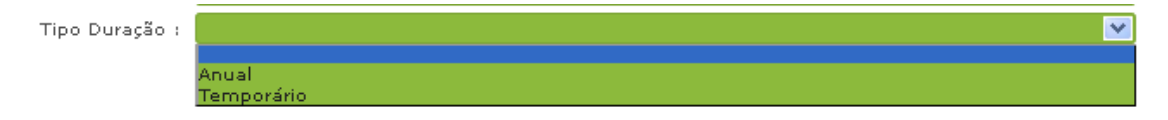

Imagem 12 - Tipo de Duração

| Motivo de Substituição                                 | Tipo de Duração     |
|--------------------------------------------------------|---------------------|
| Substituição por doença                                | Temporário          |
| Substituição por licença parental                      | Temporário          |
| Substituição por mobilidade                            | Anual ou Temporário |
| Substituição por aposentação                           | Anual               |
| Substituição por exoneração                            | Anual               |
| Substituição por falecimento                           | Anual               |
| Substituição por nomeação em órgão de gestão           | Anual ou Temporário |
| Substituição por dispensa para amamentação/aleitação   | Temporário          |
| Substituição por aplicação de pena disciplinar         | Temporário          |
| Substituição por gravidez de risco                     | Temporário          |
| Substituição por licença sem vencimento                | Anual ou Temporário |
| Substituição por participação na campanha eleitoral    | Temporário          |
| Substituição por aplicação de sanção de natureza penal | Anual ou Temporário |
| Substituição por redução da componente letiva          | Anual               |

Na tabela seguinte está registado o Motivo de Substituição e o respetivo Tipo de Duração.

Os pedidos do tipo **Temporário**, sendo pedidos inicialmente pelo período mínimo de 30 dias, dão origem a contratos a termo incerto.

RR/CE 2013/2014

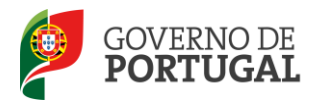

Sendo a termo incerto, a data concreta do final do contrato deve ser indicada quando cessar a necessidade que levou à contratação.

O tipo de duração de um horário pedido pelo motivo *Aumento de Turmas,* ao abrigo da alínea h) do artigo 93.º do RCTFP, é *Anual*.

No entanto, quando o pedido de um horário estiver relacionado com a lecionação de um módulo/disciplina de caráter temporário, a escola deve selecionar o motivo *Aumento de Turmas,* ao abrigo da alínea h) do artigo 93.º do RCTFP, o tipo de duração **Temporário** e irá surgir no écra a questão:

"Este horário destina-se à lecionação de um módulo/disciplina de caráter temporário?"

Esta questão deve ser assinalada com sim, para permitir a duração temporária do horário.

| Motivo :             | Aumento de turmas (alínea h) do arti 💌 |                                                                                         |
|----------------------|----------------------------------------|-----------------------------------------------------------------------------------------|
| Tipo Duração :       | Temporário 💙                           | Este horário destina-se à lecionação de um módulo/disciplina de caráter temporário? : 🔽 |
| Número de Horas :    | Anual                                  |                                                                                         |
| O horário irá para : | Temporário<br>Contratação de Escola    | Fase Reserva Recrutamento :                                                             |

Imagem 13 - Motivo alínea h) e horário de caráter temporário

Salienta-se que neste caso, a gestão da permanência do docente na Escola cabe à Direção, sendo que o mesmo se pode manter em funções enquanto durar a ausência do docente titular do lugar ou enquanto, persistir a necessidade que o originou.

#### 3.1.1.6 Justificação da necessidade

No caso de ter sido indicado o pedido de um horário ao abrigo da alínea a) do artigo 93.º do RCTFP, a escola deve introduzir, no campo Dados do Docente substituído, o número de utilizador do docente a ser substituído.

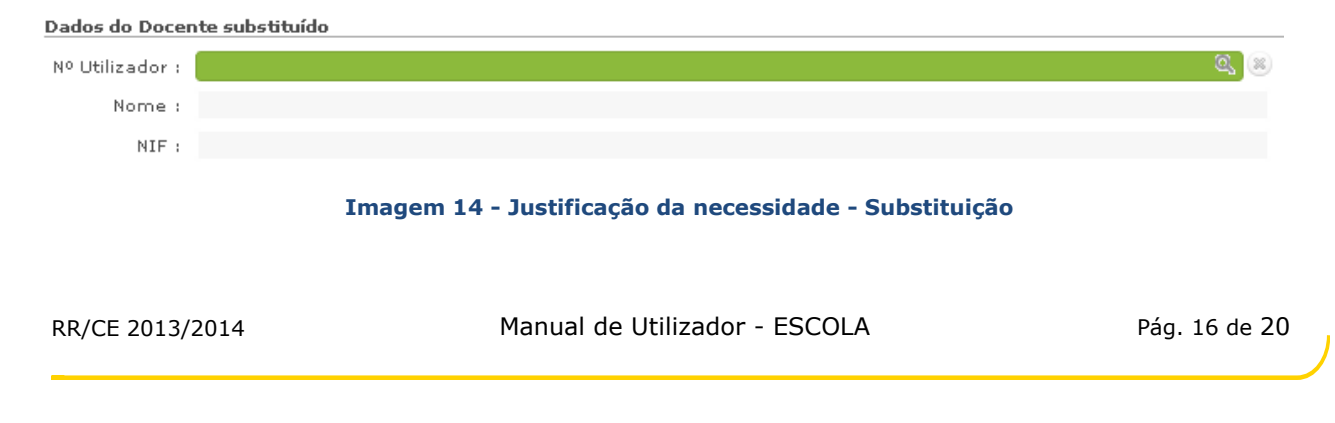

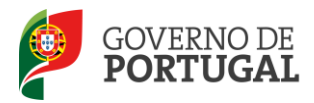

No caso do horário ser pedido para substituição de um docente já contratado em substituição de um primeiro, a escola deve pedir **o horário com o motivo que levou à substituição do docente em causa**. Caso se verifique mais alguma substituição (substituição sucessiva), a escola deve pedir o horário sempre pelo motivo que levou à substituição de cada docente.

Por exemplo, o docente A, titular do horário; foi substituído pelo candidato B, que por sua vez, foi substituído pelo candidato C, e este por fim, foi substituído pelo D:

B substituiu o A, pelo motivo que levou à substituição de A;

C substituiu o B, pelo motivo que levou à substituição de B;

D substituiu o C, pelo motivo que levou à substituição de C.

O docente que vai ser substituído encontra-se colocado por Contratação Inicial / RR / CE? :

#### Imagem 15 – Justificação da necessidade do horário a pedir

Nestes casos, as colocações dos docentes contratados finalizam quando o docente que deu origem ao pedido do horário se apresenta.

No exemplo referido anteriormente: as colocações de B, C ou D, finalizam quando A se apresenta, desde que, cada um deles, tenha cumprido a duração mínima a que o contrato obriga.

Tratando-se do pedido de um horário ao abrigo da alínea h) do artigo 93.º do RCTFP (aumento de turmas), o campo *Justificação da Necessidade* fica ativo e o seu preenchimento é obrigatório (o campo fica verde escuro).

Imagem 16 - Justificação da necessidade - texto livre

Terminada a inserção dos dados relativos ao pedido de horário, a escola deve confirmar todos os dados e só então, carregar no botão

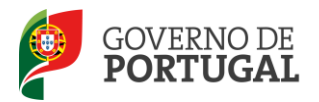

Caso pretenda efetuar alguma alteração, a escola deverá carregar no botão Alterar dados e alterar o(s) campo(s) pretendido(s).

Caso pretenda submeter o pedido do horário, a escola deverá escrever a palavra-chave e carregar no botão submeter .

#### 3.1.1.7 Outros campos - Técnicos Especializados

No caso de se tratar de um horário que, tenha por objetivo atividades à contratação de um Técnico Especializado, das disciplinas das áreas profissionais, tecnológicas, vocacionais ou artísticas dos ensinos básico e secundário, o curso a ministrar deve ser indicado, bem como a habilitação requerida.

| Curso/Habilitação |                                  |
|-------------------|----------------------------------|
|                   |                                  |
|                   | Imagem 17 - Curso e Habilitações |

#### 3.1.1.8 Critérios

No caso dos horários que vão diretamente para contratação de escola, os critérios devem ser indicados, nos termos do definido no Decreto-Lei 132/2012, de 27 de Junho.

São critérios objetivos de seleção, a seguir obrigatoriamente, para os **Grupos de Recrutamento** previstos no Decreto -Lei n.º 27/2006, de 10 de fevereiro:

- a) A graduação profissional calculada nos termos do n.º 1 do artigo 11.º do DL 132/2012, de 27 de junho, com a ponderação de 50%;
- b) Um dos seguintes critérios com a ponderação de 50%:
  - i) Entrevista de avaliação de competências;
  - ii) Avaliação curricular.

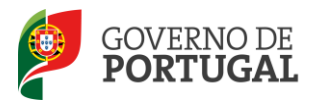

| Critérios Obriga                  | atórios                                                                                                    |        |
|-----------------------------------|----------------------------------------------------------------------------------------------------|--------|
| Graduação Prot                    | fissional - Ponderação 50%                                                                                                    |        |
|                                   | Tempo de Serviço antes da profissionalização<br>Tempo de Serviço após a profissionalização<br>Classificação Profissional<br>Data de Obtenção de Classificação Profissional<br>Data de Nascimento |        |
| Entrevista/Ava                    | aliação Curricular - Ponderação 50%                                                                                                    |        |
|                                   |                                                                                                    | $\sim$ |
| Entrevista de /<br>Avaliação Curr | Avaliação de Competências<br>ricular                                                                                                    |        |

Imagem 18 - Critérios Grupos de Recrutamento

São critérios objetivos de seleção, a seguir obrigatoriamente, para os **Técnicos Especializados, nos termos do n.º 11 do artigo 39.º do DL 132/2012, de 27 de junho**:

- a) A avaliação do portfólio com uma ponderação de 30%;
- b) Entrevista de avaliação de competências com uma ponderação de 35%;
- c) Número de anos de experiência profissional na área, com uma ponderação de 35%.

Critérios Obrigatórios

Ponderação da Avaliação do Portefólio - 30% Ponderação da Entrevista - 35% Ponderação do Número de Anos de Experiência Profissional - 35%

Imagem 19 – Critérios Técnicos Especializados

Tendo como base os critérios e ponderações definidas na legislação, relativos aos critérios Entrevista ou Avaliação Curricular (grupos de recrutamento) e Avaliação do Portefólio e Entrevista de Avaliação de Competências (técnico especializado), a escola deve inserir os subcritérios e a respetiva ponderação.

Para tal, a escola deve carregar em

Inserir subcritérios e em seguida, em Novo .

Seguidamente, para cada um dos critérios a escola deverá introduzir os respetivos subcritérios e subponderação. Deverá ter em atenção que o somatório das ponderações atribuídas aos subcritérios não poderá ultrapassar ou ser inferior à ponderação do critério.

RR/CE 2013/2014

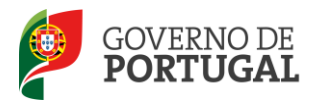

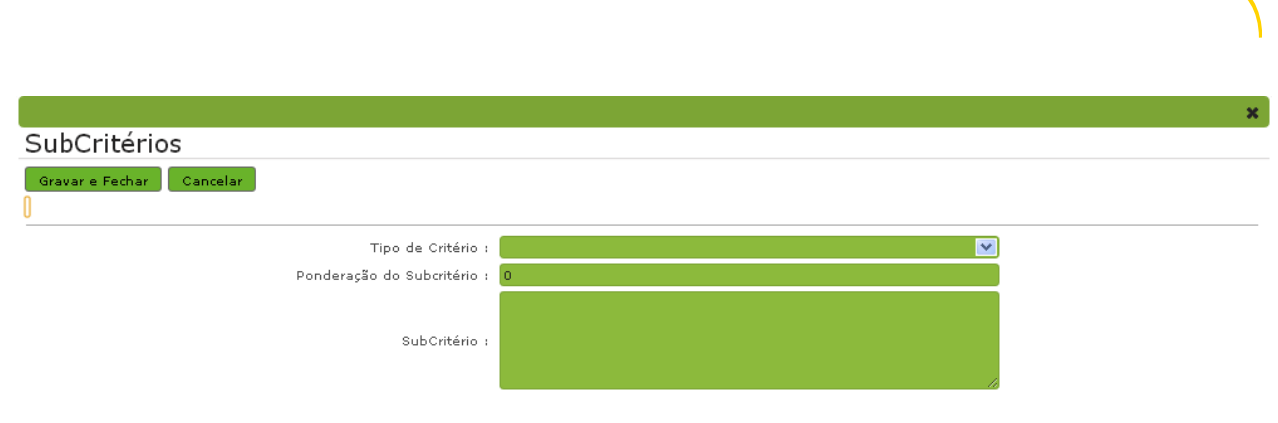

Imagem 20 – Inserir subcritérios

Terminada a inserção dos subcritérios e caso pretenda que os mesmos sejam associados ao horário a

ser pedido, a escola deve confirmar todos os dados e só então, carregar no botão

Caso pretenda efetuar alguma alteração, a escola deverá carregar no botão Alterar dados e alterar o(s) campo(s) pretendido(s).

Caso pretenda submeter o pedido do horário, a escola deverá escrever a palavra-chave e carregar no botão submeter .

O preenchimento dos subcritérios reveste-se de particular importância, uma vez que a definição do perfil do docente a selecionar depende deles. Recorda-se que a definição dos subcritérios deve cumprir o disposto na Circular B12029396X, de 16-10-2012.